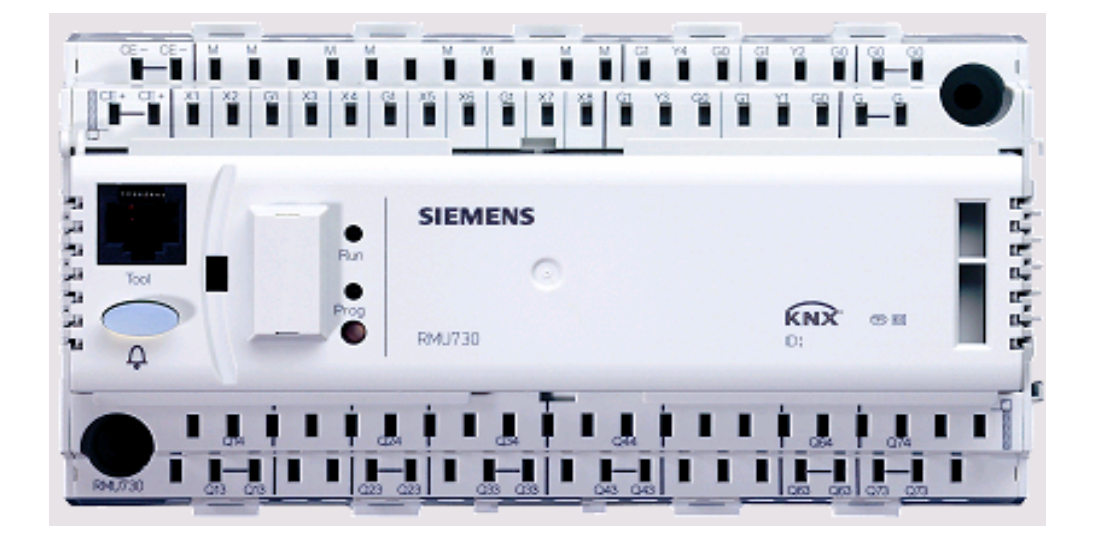

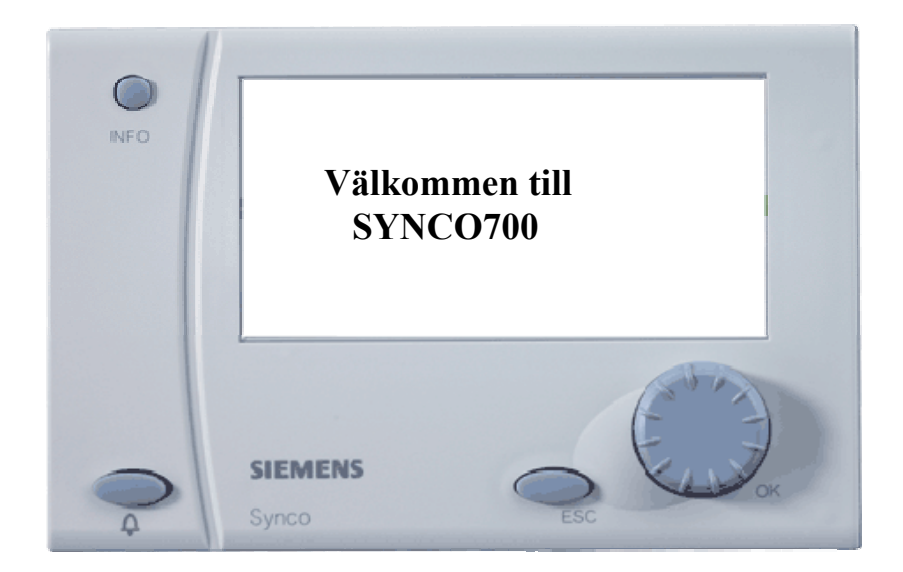

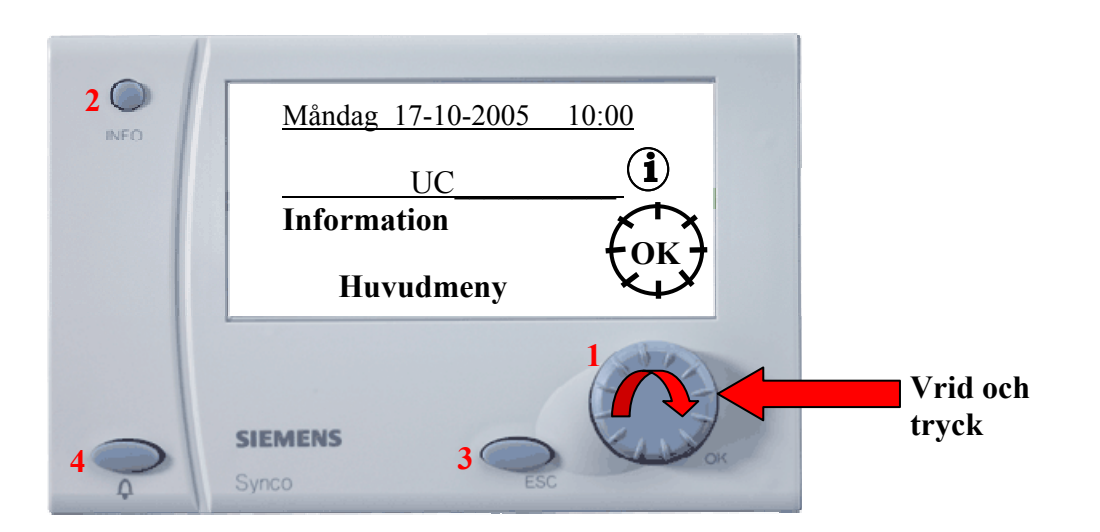

Knapp 1 (OK) = Huvudknapp med den gör du alla justeringar och ändringar i regulatorn.
Knapp 2 (INFO) = Titta på fördefinierade värden i regulatorn.
Knapp 3 (ESC) = Backa ett steg.
Knapp 4 (Larm) = Indikerar larm i regulatorn samt kvitteringsknapp för larm.

## **INFOKNAPP**

Under INFO finns det ett antal färdiga tittmenyer. I dessa menyer finns ej möjlighet att göra ändringar, det går endast att titta på fördefinerade värden.

**1:a** tryckningen på INFO-knappen visar den här menyn och den betyder att anläggningen arbetar i driftläge komfort (dagdrift) och att det är tidprogrammet som valt att anläggningen ska vara i drift.

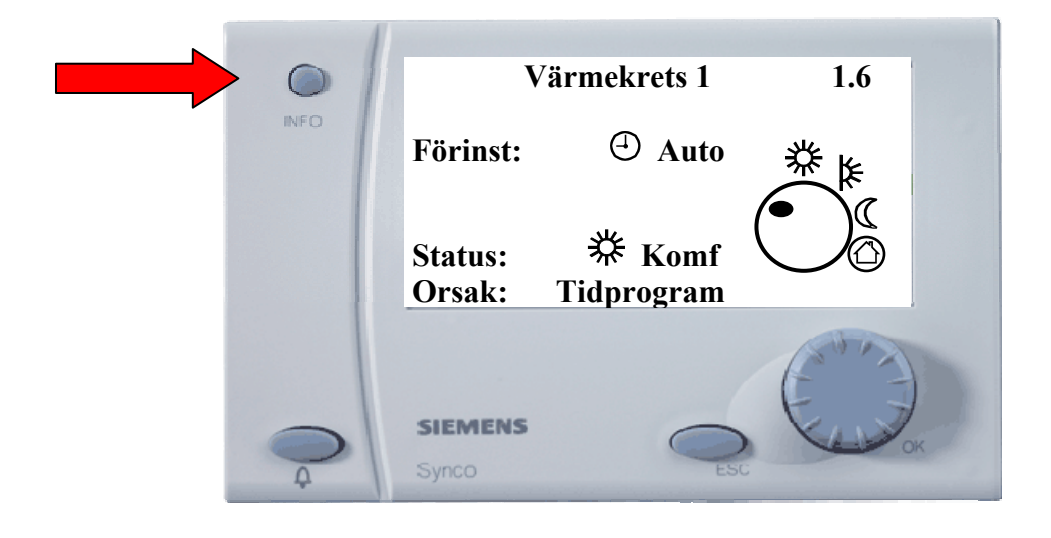

2:a tryckningen på INFO-knappen visar den här menyn, här ser du hur tidkanalen ser ut.

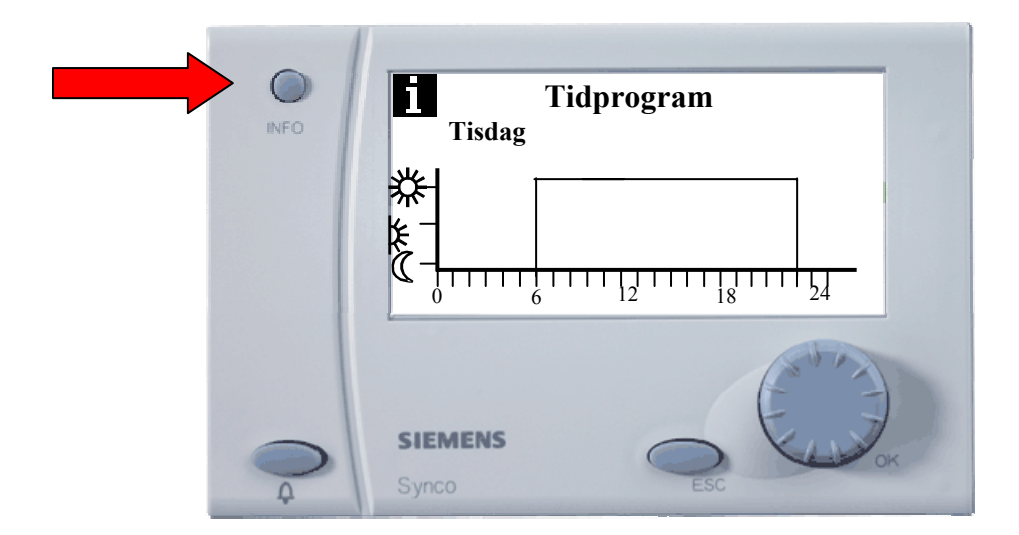

- = Komfort, normal dagdrift
- k = Reducerad drift (Sänkt temperatur under en kortare tidsperiod)
- $\mathbb{C}$  = Sänkt temperatur (nattsänkning).

3:e Tryckningen visar aktuella värden över framledningstemperatur och dess aktuella börvärde

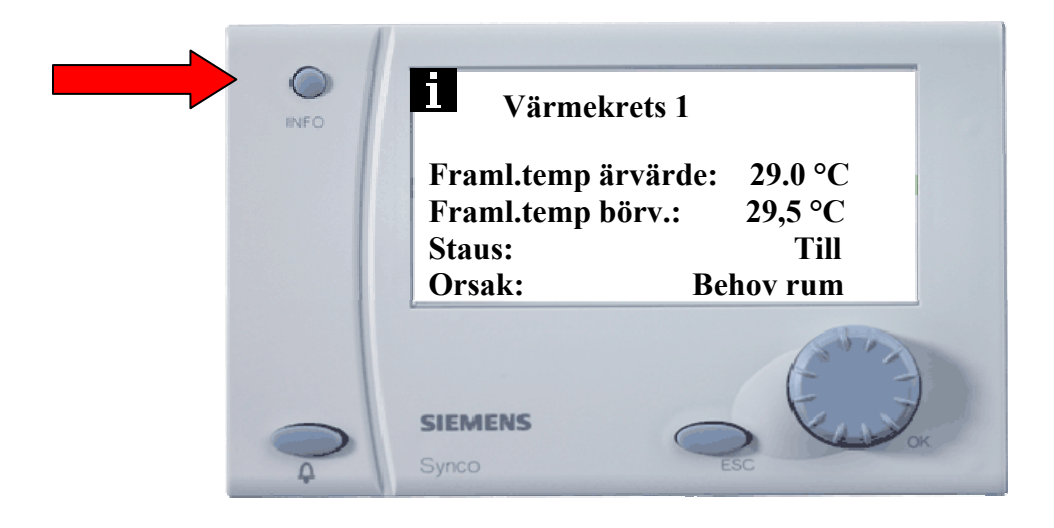

**4:e** Tryckningen visar rumstemperatur om den givaren finns ansluten i annat fall ---- °C Aktuellt rumsbörvärde visas alltid (fiktivt värde) påverkar kurvan. Aktuell utetemperatur visas

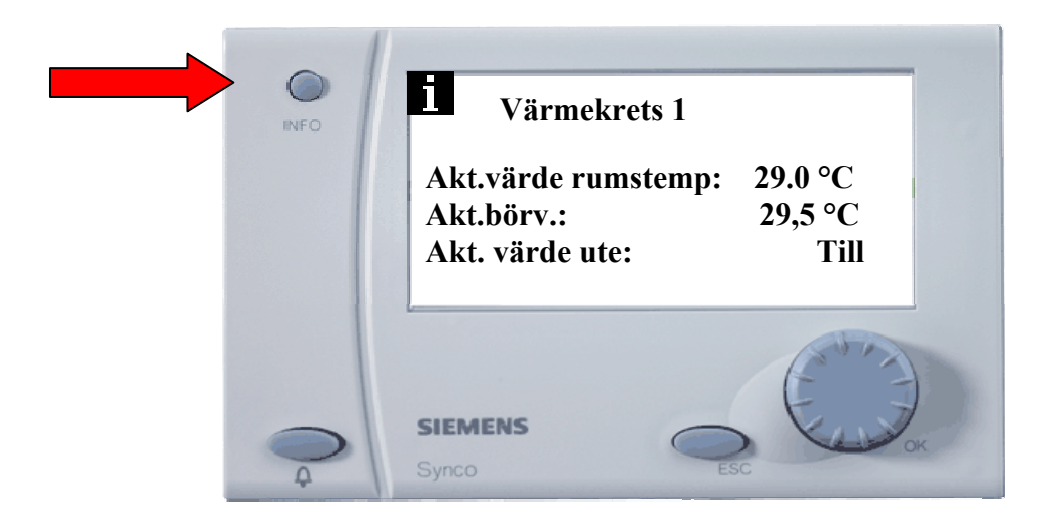

**5:e** Tryckningen visar om det eventuella larmer i anläggningen (i detta fall finns det inga larmer)

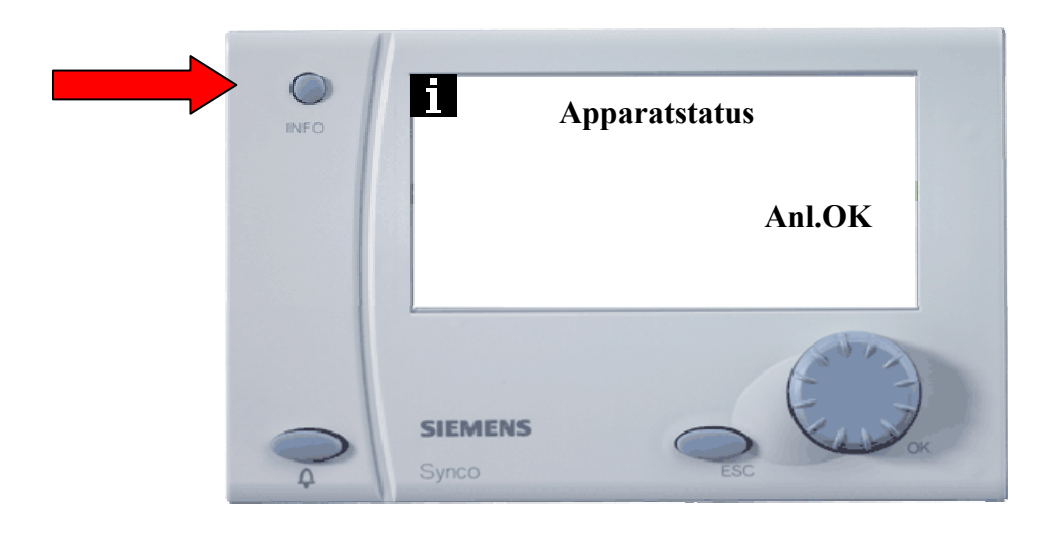

**6:e** Tryckningen visar om det finns larmer i andra SYNCO centraler som är ihopkopplade på samma kommunikationsslinga

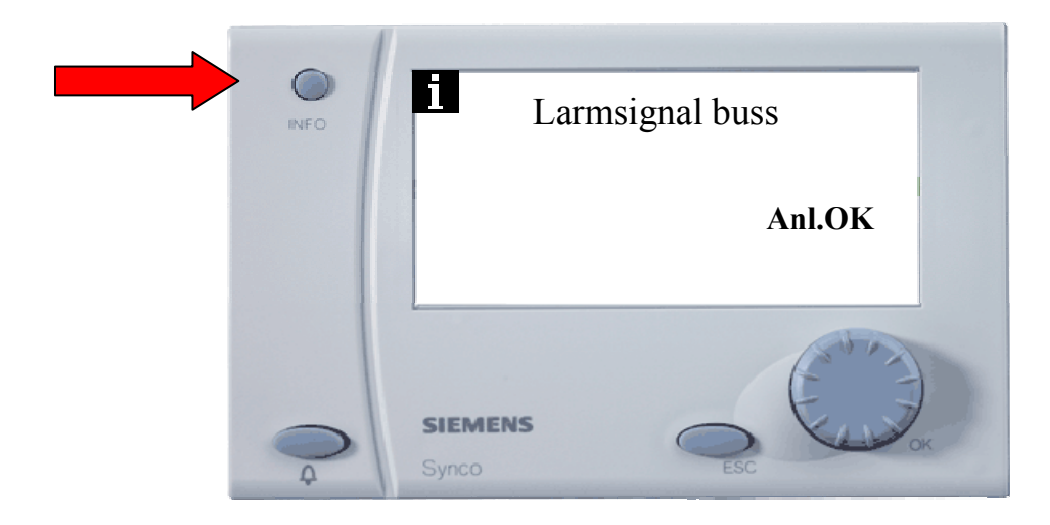

**7:e** Tryckningen visar ett visitkort med tefonnummer och kontaktperson. Måste fyllas i vid "idrifttagningen"

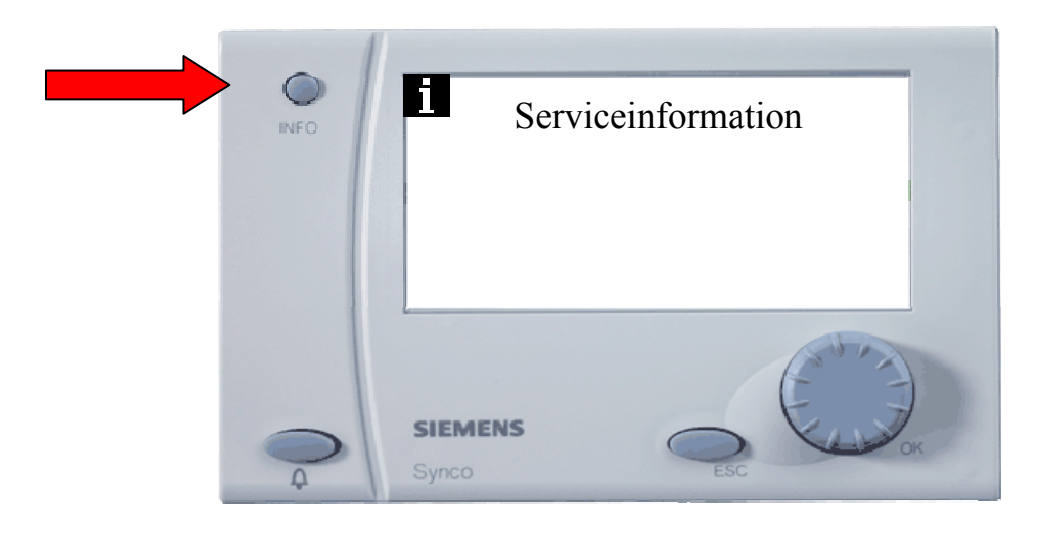

Ändra tidprogram, börvärden eller värmekurva

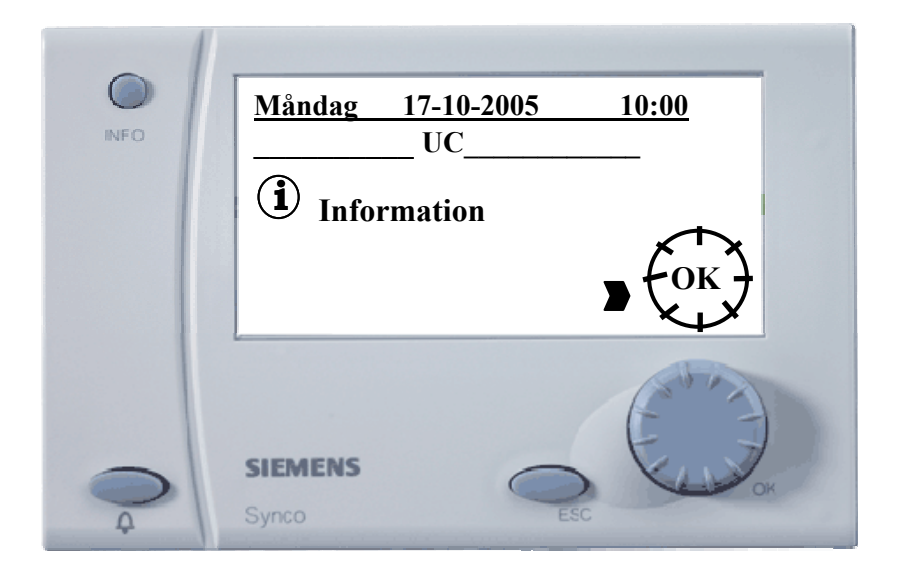

Tryck på OK-knappen

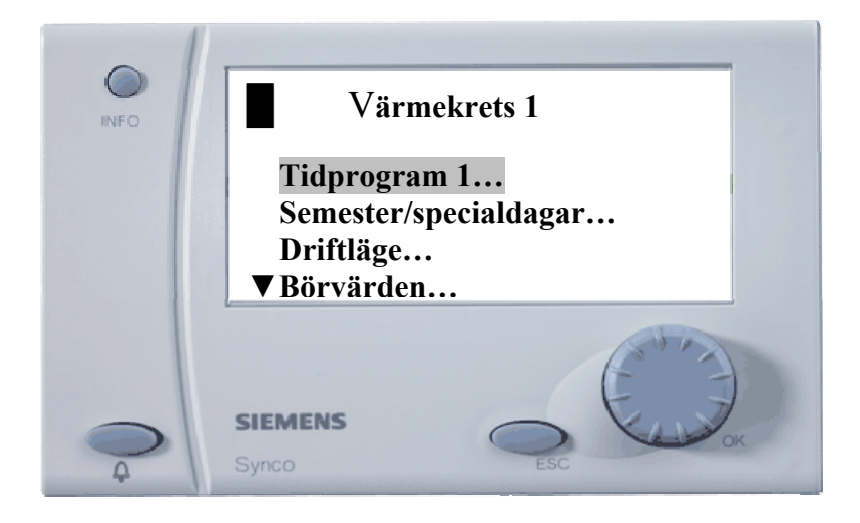

Tryck på OK-knappen för att komma in Tidprogramet

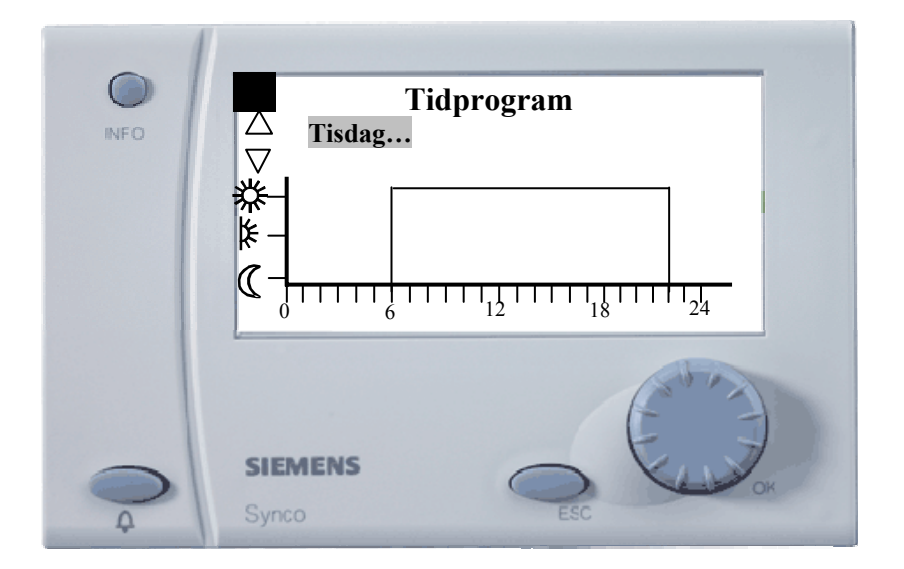

Tidkanalen visas för den aktuella dagen. Vill du ändra drifttiderna? Tryck på OK-knappen.

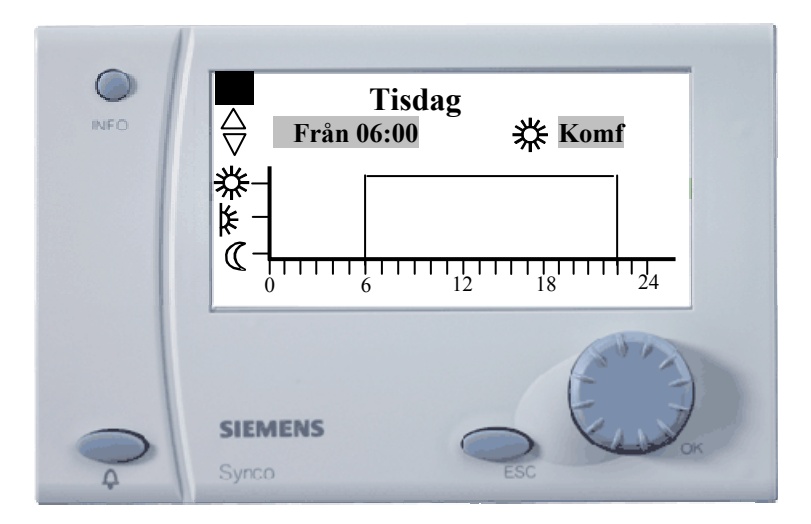

Det här betyder att från klockan 06:00 kopplas nattsänkningen ur. Vill du ändra den tiden, så trycker du på OK-knappen, då visas en ruta med den aktuella urkopplingstiden för nattsänkningen. Vrid sedan på OK-knappen till önskad urkopplingstid som du vill att nattsänkningen ska kopplas ur på morgonen. Tryck sedan på OK-knappen för att bekräfta tiden. När du gör det, visas ytterliggare en ruta, här väljer du Komf. Nu är den nya tiden inlagd. Vill du även ändra frånslagstiden vrider du på OK-knappen medurs.

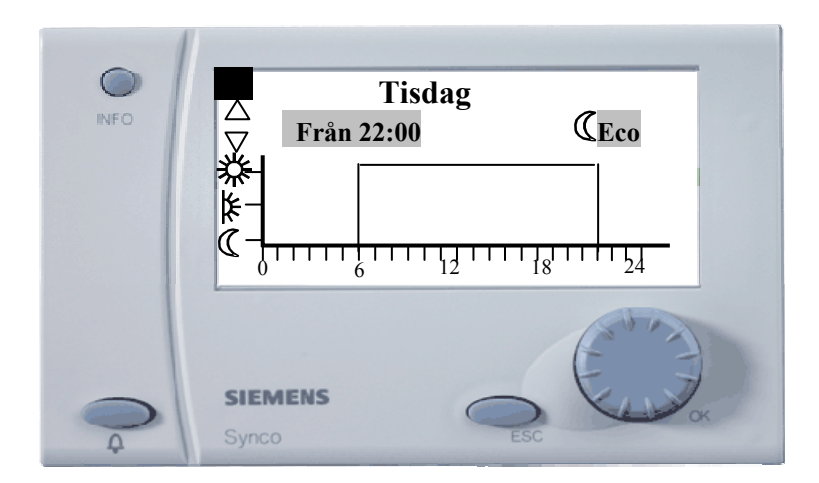

Det här betyder att från klockan 22:00 kopplas nattsänkningen in . Vill du ändra den tiden, så trycker du på OK-knappen, då visas en ruta med den aktuella inkopplingstiden för nattsänkningen. Vrid sedan på OK-knappen till önskad inkopplingstid som du vill att natttsänkningen ska kopplas in. Tryck sedan på OK-knappen för att bekräfta tiden. När du gjort det, visas ytterliggare en ruta, här väljer du Ekonomi (ECO). Det finns också möjlighet att kopiera tiderna till hela veckan.

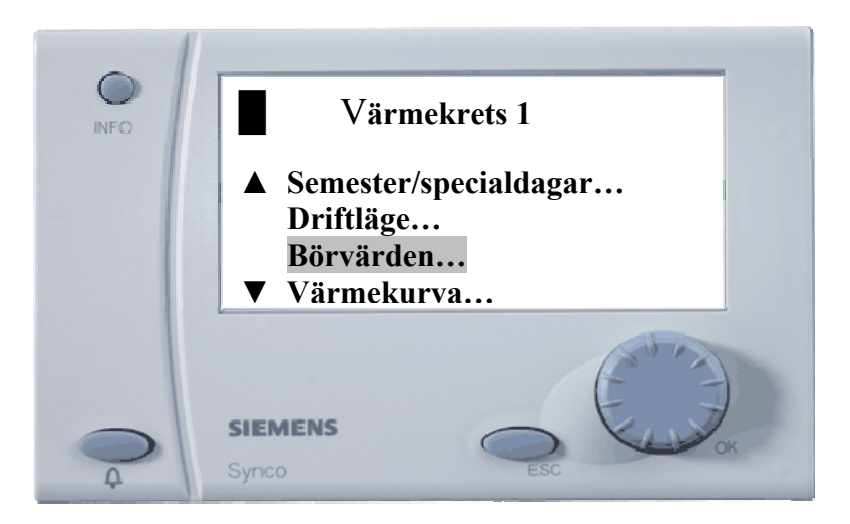

Tryck på OK-knappen för att komma in i Börvärden

- **☆** = Komfort, normal dagdrift
- k = Reducerad drift (Sänkt temperatur under en kortare tidsperiod)
- $\mathbb{C}$  = Sänkt temperatur (nattsänkning).
- 🗢 = Skydd : anläggningen avstängd, värme kopplas in vid risk för frysning

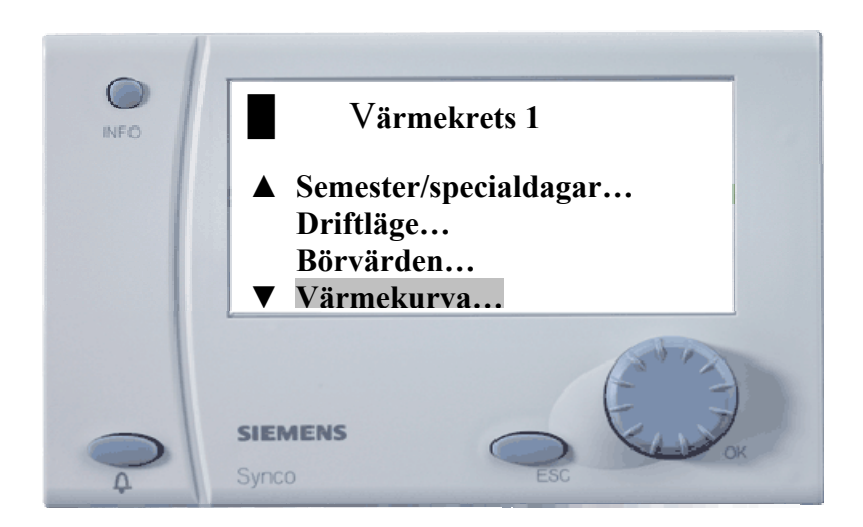

Tryck på OK-knappen för att komma in i Värmekurvan

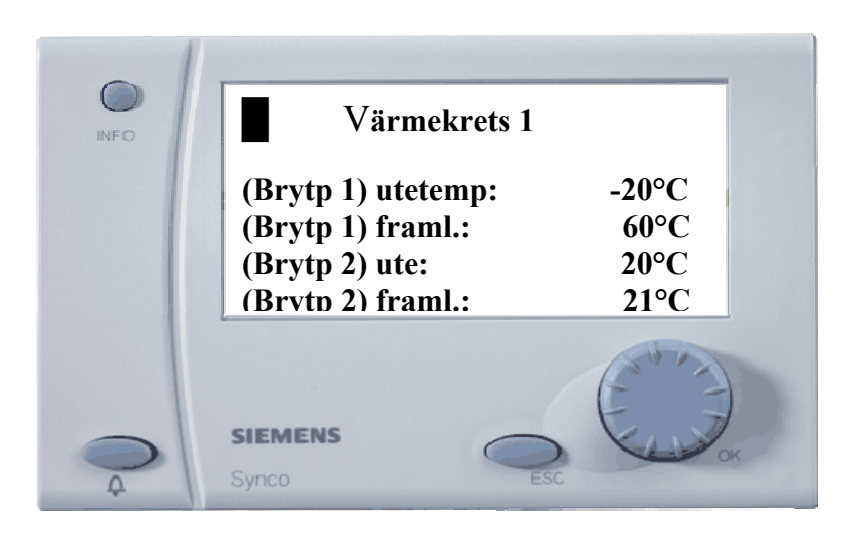

(Brytpunkt 1) utetemp = Lägsta dimensionerade utetemperatur.

(Brytpunkt 1) framledning = Önskad framledning vid lägsta dimensionerande utetemperatur.

(Brytpunkt 2) utetemp = Högsta dimensionerande utetemperatur.

(Brytpunkt 2) framledning = Önskad framledning vid högsta dimensionerande utetemperatur.